# CMS 快速操作指南

| 1. | 简介…   |                  | • 1 |
|----|-------|------------------|-----|
| 2. | 运行环   | ⊼境······         | · 2 |
| 3. | UI 功能 | <b>能概述</b>       | 2   |
| 4. | 卸载安   | ₹装               | · 2 |
|    | 4.1   | 软件安装             | 2   |
|    | 4.2   | 卸载               | 4   |
| 5. | 设置…   |                  | • 4 |
|    | 5.1   | 设备管理             | 4   |
|    |       | 5.1.1 设备搜索列表     | 4   |
|    |       | 5.1.2 设备管理       | 5   |
|    |       | 5.1.3 添加设备       | 5   |
|    |       | 5.1.4 修改/删除设备    | · 6 |
|    |       | 5.1.5 添加/删除/修改区域 | 7   |
|    | 5.2   | 设备设置             | 7   |
|    | 5.3   | 本地设置             | 7   |
|    |       | 5.3.1 常用设置       | 7   |
|    |       | 5.3.2 录像设置       | 8   |
|    |       | 5.3.3 存储设置       | 9   |
|    | 5.4   | 版本信息             | 9   |
| 6. | 预览…   |                  | 10  |
| 7. | 回放 (  | (本地/远程回放)        | 11  |
|    | 7.1   | 回放界面功能介绍         | 11  |
|    | 7.2   | 本地回放             | 12  |
|    |       | 7.2.1 检索本地文件     | 12  |
|    |       | 7.2.2 回放本地文件     | 12  |
|    | 7.3   | . 远程回放           | 13  |
|    |       | 7.3.1 检索远程文件     | 13  |
|    |       | 7.3.2 播放远程文件     | 13  |
| 8. | 备份…   |                  | 13  |
|    | 8.1   | 检索远程文件           | 14  |
|    | 8.2   | 备份录像文件           | 14  |
| FA | .Q    |                  | 14  |

## 1. 简介

CMS 视频监控客户端是一款与嵌入式网络监控设备配套的应用软件。可对 IPC/DVR/NVR 集中管理。 功能特性:

支持局域网和公网两种应用环境;

支持易视网 ID 号和 IP 两种方式登录设备;

支持 CMS 启动自动连接设备;

支持自动搜索添加设备,并实现自动分配 IP;

支持一键添加/一键清空、手动添加设备;

支持1、4、6、8、9、16、25、36、49 画面标准分割;

支持分割模式自适应预览路数;

支持49路码流同时预览与录像;

支持 IPC 预览主次码流自动切换;

支持 DVR/NVR 手动切换主次码流;

支持定时录像,手动录像,事件录像;

支持远程 PTZ 控制;

支持实时预览、本地回放、远程回放音频;

支持视频自适应窗口与原始比例手动切换;

支持本地回放/远程回放的定时、手动、事件录像类别搜索;

支持本地回放/远程 四路同步回放;

支持远程录像备份;

支持设置远程设备端参数;

支持多语言操作界面,中文、英文、俄罗斯、土耳其。

# 2. 运行环境

1) 操作系统:

winXP / win7 / win8

2) 主机配置:

最小分辨率:1152\*864

最小内存:2g(推荐内存:4g以上)

最低配置 CPU G530 @ 2.40GHz 2.39GHz

录像硬盘:>4096M

## 3. UI 功能概述

表1 UI 功能概述

| 功能点 | 功能简介                                          |
|-----|-----------------------------------------------|
| 预览  | 已添加设备的实时预览,码流切换,PTZ 控制,视频原始比例,音频,手动录像等        |
| 回放  | 支持 IPC/NVR/DVR 本地录像回放,以及 DVR/NVR 等存储设备的远程录像回放 |
| 备份  | 支持存储设备录像文件的远程下载                               |
|     | 设备管理:设备搜索/添加/删除/修改、区域添加/删除                    |
| 设置  | 设备设置:远程修改设备参数,即所有设置将同步至设备端                    |
|     | 本地设置: PC 本地 录像计划、存储设置、语言设定等                   |

## 4. 卸载安装

## 4.1 软件安装

1) 解压文件后, 双击运行 CMS.exe, 进入到安装语言选项框, 如图 1 所示,

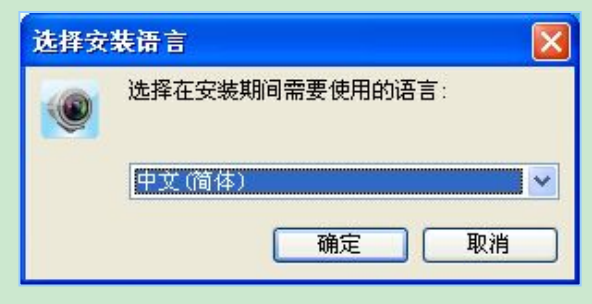

图 1 安装语言

安装时即可设定软件的语言,支持中文、英文、俄罗斯语、土耳其语。

2) 点击【确定】, 进入对应语言版本的 CMS 安装向导, 如图 2 所示,

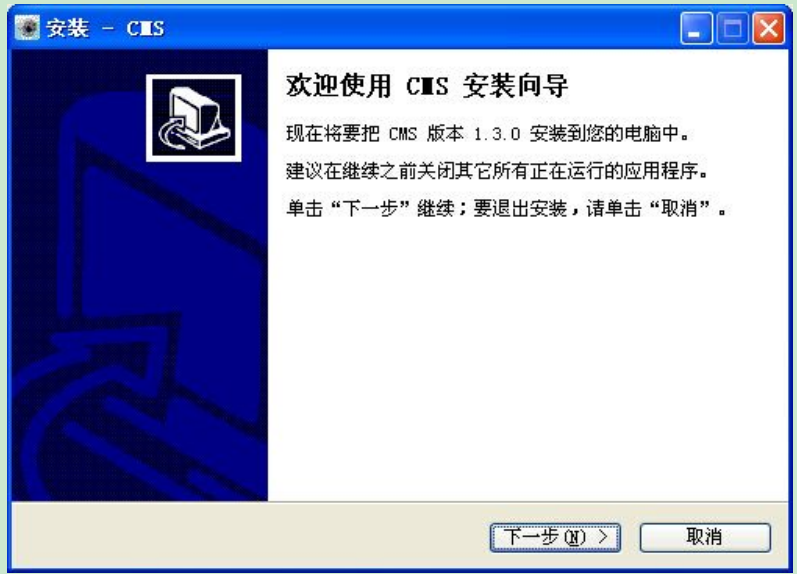

图 2 安装向导

3) 点击【下一步】, 在后续弹出的设置向导中, 根据实际需要选择安装路径和附加图标位置, 进入到安装 界面, 提示安装完成时, 点【完成】即结束安装, 如图3所示,

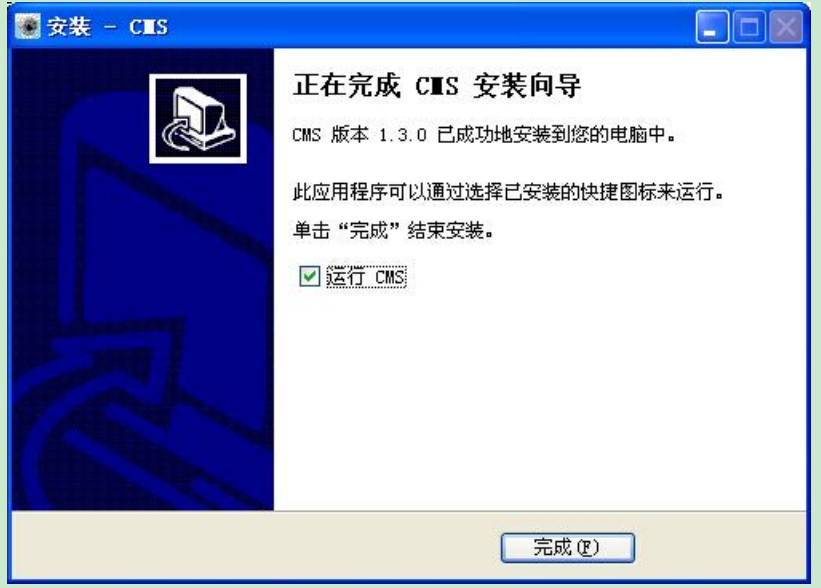

图 3 安装完成

4)如需取消安装,请在安装过程中点击【取消】,将进入到退出安装提示,如图4所示,

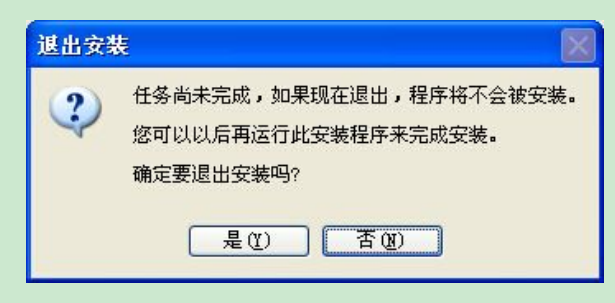

图 4 退出安装

点【是】即可退出安装,点【否】返回到安装界面。

### 4.2 卸载

进入开始菜单-程序-CMS下选中【卸载 CMS】,即可完成卸载。

## 5. 设置

### 5.1 设备管理

|    | <b>東京 </b> | 8<br>8 6 | 20<br>01           | 2 3             |    |           |           |
|----|------------|----------|--------------------|-----------------|----|-----------|-----------|
| *  | 设备管理       |          | 10  318656044      | 192.168.66.100P |    | 帚加→       | 日し区域      |
|    |            |          | 291849974          | 192 168 25 165  | 1  | 一键添加      | # #85     |
| \$ | 设备设置       | DVR      | 396 <del>840</del> | 192.168.1.74    | 16 | 南加区城      | e mareen  |
|    |            | IPC IPC  | 3835 44444         | 192.168.66.248  | 1  | 雨加设备      | B m192.16 |
| -  | 不地议直       | IPC      | 200300020          | 192 168 1 3     | 1  | 100010-6  |           |
|    | 版本信息       | IPC      | 313010006          | 192.168.66.245  | 1  | 152106    |           |
| -  |            | LIPC     | 376359848          | 192 168 66 112  | 1  | TRACHO AN |           |
|    |            | IPC.     | 283912999          | 192 168 66 113  | 1  | 黑和汉东      |           |
|    |            | ONVIF    |                    | 192 168 1.72    | 1  |           |           |
|    |            | ONVIE    |                    | 192 168 90.109  | 1  |           |           |

图 5 设备管理 UI 示意图

### 5.1.1 设备搜索列表

1) 点击图 5 中设备栏导航条中的【设备】、【IP】、【通道数】(图 5 中红色 1、2、3 标注的区域) 可分别按照设备类型、IP 地址、通道数进行排序 2)当设备较多时,可使用模糊搜索,在如下图中文本中框中输入部分或完整的 IP 地址/易视网 ID, 直接按回车键,搜索到的相关设备将排列在设备列表最顶端

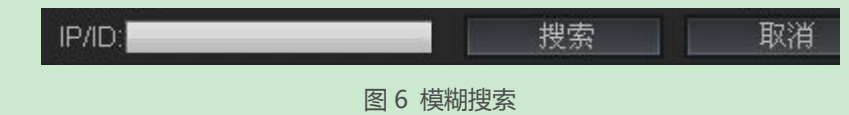

3) 设备网络设置 (仅对 IPC 有效)

#### 5.1.2 设备管理

| 功能点  | 功能说明                                            |
|------|-------------------------------------------------|
| 添加→  | 设备栏中勾选所需设备,单击【添加→】将设备添加至右侧【区域】列表中               |
| 一键添加 | 将设备栏中所有设备 添加至【区域】中                              |
| 添加区域 | 可添加多级子区域,方便根据地域划分设备                             |
| 添加设备 | 手动添加设备 , 支持 IP 地址 ( 局域网 ) 、易视网 ID ( 外网 ) 两种连接方式 |
| 修改设备 | 【区域】设备列表右键点击设备,选择【修改】/【删除】设备                    |
| 清空设备 | 清空【区域】列表中所有设备                                   |
| 重新搜索 | 刷新当前设备列表                                        |

## 表 2 设备管理

#### 5.1.3 添加设备

方法① 勾选所需设备,单击【添加→】将设备添加至右侧【区域】列表中;

若设备设有密码,请手动修改密码。

方法② 手动添加设备:支持 IP、ID 两种方式连接,请根据当前设备实际参数修改 通道数、类型、 用户名、password 等,其中【用户名】为设备登录账户,【设备名】为将在 CMS 显示的名称,两者可不同,如下图所示

| 设备连接方式   |         | 设备连接方式    |         |
|----------|---------|-----------|---------|
| ● IP地址链接 | ○ 易视网链接 | ○ IP地址链接  | ◎ 易视网链接 |
| 设备地址     |         | 1 法备地址    |         |
| 设备端口     | 80      | (没备调口)    |         |
| Http端口   | 80      | HTTPOH [] |         |
|          |         | 易视网ID     |         |
| 用户名      | admin   | 用户名       | admin   |
| 密码       |         | 密码        |         |
| 设备名      |         | 设备名       |         |
| 通道数      | 4       | 通道数       | 4       |
| 所在区域     | 区城      | 所在区域      | 区城      |
| 设备类型     | DVR     | 设备类型      | DVR     |

图 7 添加设备

## 5.1.4 修改/删除设备

方法① 已添加设备列表中单击某设备,点击【修改设备】,将弹出修改设备提示框,如下图所示

| 改设备<br>设备连接方式 | :             |
|---------------|---------------|
| ◎ IP地址链接      | ○ 易视网链接       |
| 设备地址          | 192.168.88.85 |
| 设备端口          | 80            |
| Http端口        | 80            |
|               | 261420216     |
| 用户名           | admin         |
| 密码            |               |
| 设备名           | 85            |
| 通道数           | 1             |
| 所在区域          | 区域            |
| 设备类型          | IPC V         |
| 确认            | 取消            |

图 8 修改设备

方法② 设备列表中右击设备,选择【修改】,将弹出图 5 所示修改设备提示框

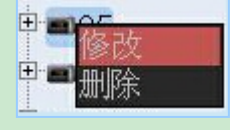

图 9 修改设备-2

注意:修改 IP 地址后 将指向其他设备,请在预览关闭当前连接并重新打开预览; 设备端口/http 端口 需与设备端保持一致,否则将无法在预览界面 打开连接。

#### 5.1.5 添加/删除/修改区域

- 添加区域:单击上一级区域,点击【添加区域】,输入区域名后点【确定】即可
- ◆ 修改/删除区域:右击区域名,选择删除/修改
- •【区域】为默认项,不可修改/删除

### 5.2 设备设置

单击设备,即显示设备信息(若密码不正确,设备信息各项将显示为 no author,可右击设备选择
 修改),如图所示,分别为 IPC、DVR/NVR 的设备信息界面

| 设备信息 编码设置 网络设置 时间设置 初始化设置 | 设备信息 常规设置 网络设置 编码设置 录像设<br>屏幕设置 天台设置 视频检测设置 报警设置 |
|---------------------------|--------------------------------------------------|
| 设备名 Ip-camera             | 设备名 DVR                                          |
| · 산습회육 IPC                | 设备型号 JA-R7204W                                   |
| 硬件版本 1.3.0                | 硬件版本 1.0.0 (DVR/NVR                              |
| 软件版本 1.3.11.56112000      | 软件版本 1.8.5 113216B1                              |
| 发布时间 2014/09/23 11:33:22  | 发布时间 2014/12/18 16:07                            |
| Rtwast 0<br>SD卡枚 0        | 通道总数 4                                           |

图 10 设置设备参数

• 编码设置、网络设置、录像设置等,将同步至设置端,建议参照设备附带的说明书修改

(注意:初始化设置中的【还原】为恢复出厂设置,点还原后将自动删除该设备,需重新搜索添加)

## 5.3 本地设置

基于 CMS 的本地录像计划、存储等设置

### 5.3.1 常用设置

◆ 常用设置中的各项修改,点【保存】后,需在CMS重启后生效;

- ◆ 自动连接设备:每次开启 CMS 时自动连接已经添加的设备
- ◆ 自动全屏:每次开启 CMS 时自动开启全屏,右键菜单【返回主界面】退出全屏
- ◆ 语言设置 :语言在安装时即可设定,此处修改后需重启 CMS

如图 11 所示

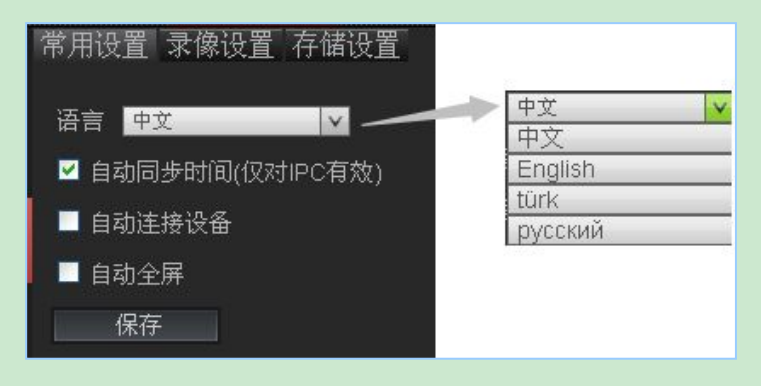

图 11 常用设置

#### 5.3.2 录像设置

#### 表 3 本地录像设置 UI 功能说明

| 功能点     | 功能说明                                                                                       |
|---------|--------------------------------------------------------------------------------------------|
| 开始-结束时间 | 默认为 0-24 点, 可根据实际需要修改成不同时段                                                                 |
| 定时录像    | 此为默认录像类型,所有设备连接后如无修改,将一直进行定时录像                                                             |
| 移动录像    | 该项仅 <b>对</b> IP-Camera 生效 , 且需 IPC 版本支持移动侦测 ; 选中 IPC 下的通道 ,<br>勾选【移动】及对应 星期/每天 , 【保存】后即时生效 |
| 【拷贝到】   | 将当前通道的设 <b>置复制保存到</b> 所有设备,且即时生效;<br>设定好某个通道后,下拉菜单中勾选【全选】,点击【拷贝至】,当该按钮从<br>绿色变成灰色后,即保存成功   |

如需 取消定时录像,即开启 CMS 后不自动录像,取消【定时】类型下的勾选项,点击保存后 该通道将不再录像,且下次开启 CMS 后依然不会自动录像,可在预览界面 该通道所在窗口 的右键 菜单中点击【开始录像】进行手动录像。

录像设置 UI 示意图 如下图所示,

#### CMS 快速操作指南

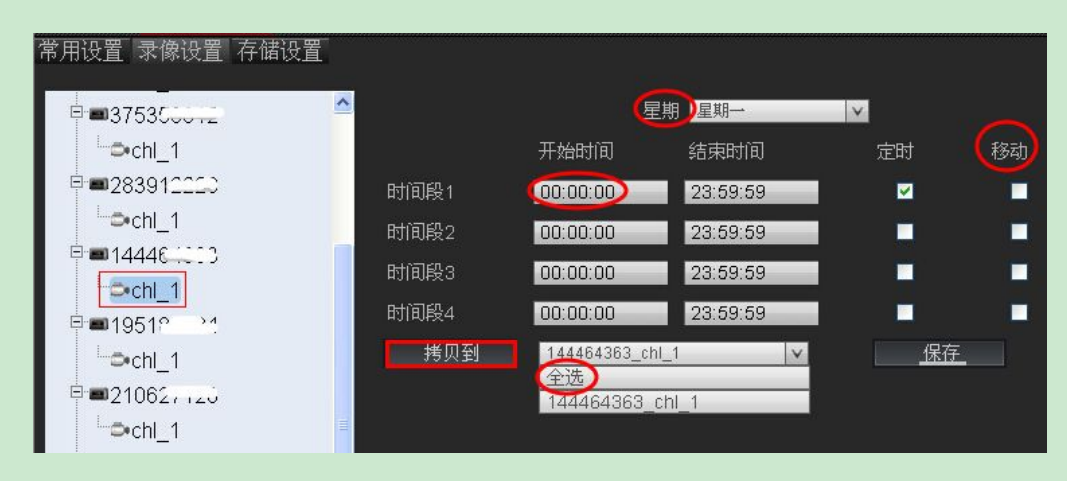

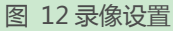

#### 5.3.3 存储设置

本地文件默认保存路径请参考: D:\recEX

◆ 循环录像:勾选该项,当磁盘录满时将进行 覆盖录像;

若不勾选则当磁盘录满后将不再录像,建议留足磁盘空间并勾选循环录像;

• 磁盘预留空间: 当磁盘剩余空间 达到预留的值时, 将覆盖录像或不再录像, 存储设置界面

| 常用设置 录像设置 存储设置 |            |   |             |   |          |    |   |    |  |  |  |
|----------------|------------|---|-------------|---|----------|----|---|----|--|--|--|
|                | <b>⊠</b> D | E | F           | G | H        |    | J | Пĸ |  |  |  |
| 2225年3         | L          | М | ΠN          | 0 | P        | ∎Q | R | s  |  |  |  |
| WZ mi.         | Т          | U | $\Box \lor$ | × | ΠY       | Z  |   |    |  |  |  |
|                | ■ 全:       | 选 |             |   |          |    |   |    |  |  |  |
| 循环录像           |            |   |             |   |          |    |   |    |  |  |  |
| 磁盘预留空间         | 1024       | D | _           | > | >4096(M) |    |   |    |  |  |  |
| 保存             |            |   |             |   |          |    |   |    |  |  |  |

图 13 存储设置

## 5.4 版本信息

版本信息 显示当前 CMS 版本号、构建日期

## 6. 预览

已添加设备的实时预览,码流切换,PTZ控制,视频原始比例,音频,手动录像等??

- ◆ 设备列表
- 1) 打开预览

① 双击单个通道,将在选中的窗口连接该通道,若该窗口已被占用则依次往后在未被占用的窗

口中打开预览;可指定窗口;

② 双击设备名,按顺序打开该设备下所有通道;

③【全部打开】:从第一个窗口开始,依次往后打开所有设备的预览

2) 关闭预览

- ① 双击已连接的通道/设备名,关闭该通道/设备预览;
- ② 右键菜单中的【关闭预览】关闭当前窗口的预览;
- ③【全部关闭】:关闭所有设备的实时预览
- 3) DVR/NVR 设备下右击通道名, 切换码流
- 工具栏功能,如下图所示,

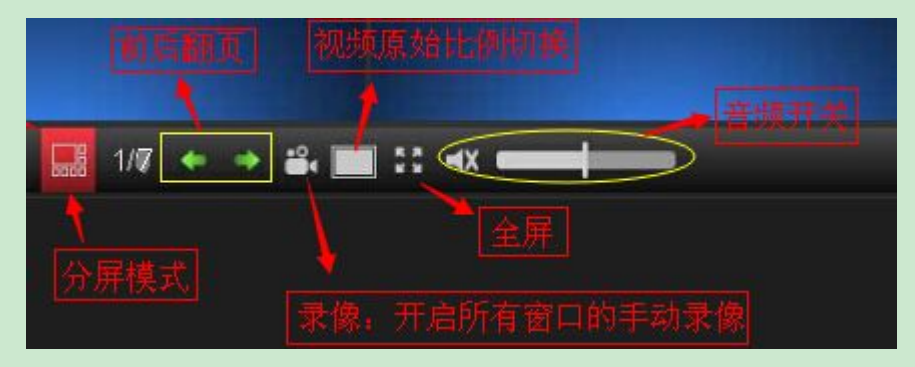

图 14 预览工具栏

分屏模式:提供多种分屏模式,点击【全部打开】将根据通道数多少自动选择分屏模式

手动录像:开启/关闭所有窗口的手动录像,优先级低于移动录像,高于定时录像

视频原始比例:切换所有窗口的 原始分辨率和窗口比例

全屏:开启全屏

音频按钮:开启后按钮为蓝色,滑动调节音量大小; 鼠标焦点在 x 窗口则输出该窗口音频;

• 右键快捷菜单,如下表所示,

#### 表 4 右键快捷菜单

| 右键快捷菜单   | 功能说明                                 |
|----------|--------------------------------------|
| 关闭预览     | 关闭当前窗口的实时预览                          |
| 主/子码流    | 仅对 DVR/NVR 生效; IPC 小窗口为子码流,双击放大后为主码流 |
| 开始/停止录像  | 控制当前窗口的手动录像,优先级:定时 < 手动 < 移动         |
| 视频适应窗口比例 | 视频原始分辨率 与窗口比例 相互切换                   |
| 返回主界面    | 退出全屏 返回到预览主界面                        |

#### ◆ 云台控制

接有云台的 IPCamera 或球机(N1 协议、ONVIF 协议),可以通过预览界面的 PTZ 控制,如下图 所示,

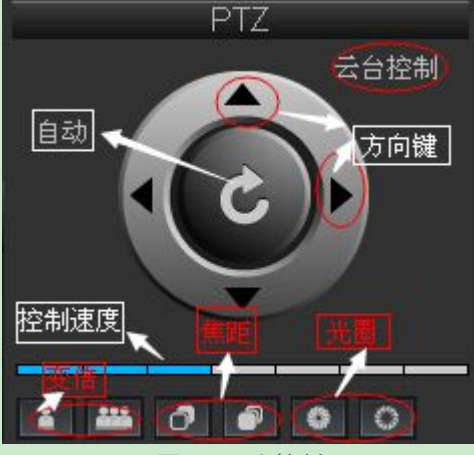

图 15 云台控制

自动:点击自动按钮后,IPC 将按照预定的轨迹循环转动 方向键:上下左右4个方向键,适于手动调整摄像头视角 控制速度:调节摄像头转动的速度

# 7. 回放(本地/远程回放)

## 7.1 回放界面功能介绍

表 5 回放界面 UI 简介

| 回放    | 功能说明                                  |
|-------|---------------------------------------|
| UI 简介 | 支持4路同时回放;按类型分别检索;多倍速率快速切换;音频同步;       |
| 本地回放  | 回放通过 CMS 录至计算机的文件,支持单类型检索回放(手动、定时、移动) |
| 远程回放  | 存储设备录像文件的远程回放,支持通过易视网 ID 号连接的设备       |

## 7.2 本地回放

### 7.2.1 检索本地文件

双击右侧设备列表 或点击【开始搜索】,默认检索出当天所有设备的全部录像文件;

- 支持按照【文件类型】、日期分别检索;
- 检索出的文件显示在正下方进度条。

## 7.2.2 回放本地文件

播放:根据设备通道所在窗口位置,勾选该窗口,单击进度条;

◆ 工具栏各功能:

音频:开启后音频按钮为蓝色,滑动调节音量大小,鼠标焦点在 x 窗口则输出该窗口音频; 慢放/快进:多倍速率回放时消耗的资源比较多,快进时【播放/暂停】按钮处于加速状态,点 击该按钮 还原到正常速率继续播放;

◆ 本地回放界面如下图所示,

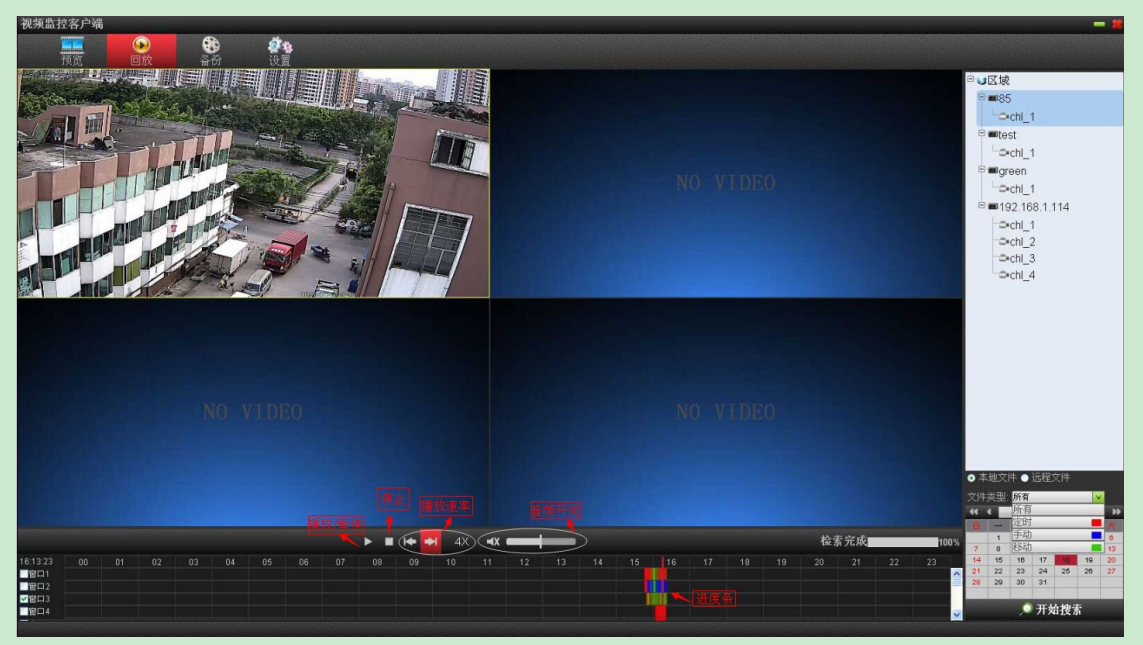

图 16 本地回放 UI 功能示意图

## 7.3. 远程回放

## 7.3.1 检索远程文件

单击存储类型设备→【开始搜索】或 双击设备,默认检索出当天的远程文件;

• 可按照【文件类型】分类检索,类型与设备端录像计划的参数保持一致;

## 7.3.2 播放远程文件

勾选需要回放的通道,进度条上单击需要回放的时间点;

- ◆ 若提示参数错误,则当前设备可能为 IPC 等非存储设备;
- ◆ 若提示检索完成,但无文件显示:

请检查当前设备密码是否输入正确(设备管理→修改);

请检查设备端是否有录像,该日期内是否有录像;

◆ 若提示连接失败,请检查该设备是否在线

## 8. 备份

备份主要功能:支持远程下载存储类型设备的录像文件(如 DVR/NVR 等);

备份界面 UI 如下图所示,

| TEW   |              | 3 H    | <b>建</b> 地<br>注意                      |                   |    |                     |      |      |      |        |          |             |      |
|-------|--------------|--------|---------------------------------------|-------------------|----|---------------------|------|------|------|--------|----------|-------------|------|
| 10.00 | 设备名          | 诵道     | 一 一 一 一 一 一 一 一 一 一 一 一 一 一 一 一 一 一 一 | 开始时间              |    | 结束时间                | 讲度   |      | E IZ | tab.   |          |             |      |
| 1     | 92.168.1.114 | 1 定时   |                                       | 2014-12-18 14:48: | 25 | 2014-12-18 14:59:59 |      | 1    |      | 05     |          |             |      |
| 1     | 92.168.1.114 | 1 定时   |                                       | 2014-12-18 14:03: | 28 | 2014-12-18 14:48:24 |      |      | -    | 85     |          |             |      |
| 1     | 92.168.1.114 | 1 定时   |                                       | 2014-12-18 14:00: |    | 2014-12-18 14:02:10 |      |      |      | test   |          |             |      |
| 1     | 92.168.1.114 | 1 定时   |                                       |                   |    | 2014-12-18 13:59:59 |      |      | -    | green  |          |             |      |
| 1     | 92.168.1.114 | 1 定时   |                                       |                   |    |                     |      |      |      | 192.16 | 8.1.114  | •           |      |
| 1     | 92.168.1.114 | 1 定时   |                                       |                   |    |                     |      |      |      |        |          |             |      |
| 1     | 92.168.1.114 | 1 定时   |                                       |                   |    |                     |      |      |      |        |          |             |      |
| 15    | 92.168.1.114 | 1 定时   |                                       |                   |    |                     |      |      |      |        |          |             |      |
| 15    |              | 1 定时   |                                       |                   |    |                     |      |      |      |        |          |             |      |
| 19    |              | 1 定时   |                                       |                   |    |                     |      |      |      |        |          |             |      |
| 1     |              | 1 定时   |                                       |                   |    |                     |      |      | 1    |        |          |             |      |
| 19    |              | 1 定时   |                                       |                   |    |                     |      |      |      |        |          |             |      |
| 1     |              | 1 定时   |                                       |                   |    |                     |      |      |      |        |          |             |      |
| 1     |              | 1 定时   |                                       |                   |    |                     |      |      |      |        |          |             |      |
| 1     |              | 1 定时   |                                       |                   |    |                     |      |      |      |        |          |             |      |
| 15    |              | 1 定时   |                                       |                   |    | 2014-12-18 11:15:42 |      |      |      |        |          |             |      |
| 1     |              | 1 定时   |                                       |                   |    |                     |      | ⊐ 💻  |      |        |          |             |      |
| 1     | 92.168.1.114 | 1 定时   |                                       |                   |    |                     |      |      |      |        |          |             |      |
| 1     | 92.168.1.114 | 1 定时   |                                       |                   |    | 2014-12-18 11:14:27 |      |      |      |        |          |             |      |
| 1     | 92.168.1.114 | 1 定时   |                                       | 2014-12-18 11:14: |    | 2014-12-18 11:14:21 |      |      |      |        |          |             |      |
| 19    |              | 1 定时   |                                       |                   |    |                     |      |      |      |        |          |             |      |
| 1     | 92.168.1.114 | 1 定时   |                                       | 2014-12-18 15:00: |    | 2014-12-18 15:59:59 |      |      |      |        |          |             |      |
| 1     | 92.168.1.114 | 1 定时   |                                       | 2014-12-18 11:13: |    | 2014-12-18 11:14:06 |      |      |      |        |          |             |      |
| 1     | 92.168.1.114 | 1 定时   |                                       | 2014-12-18 11:13: |    | 2014-12-18 11:13:58 |      |      |      |        |          |             |      |
| 19    | 92.168.1.114 | 1 定时   |                                       | 2014-12-18 11:13: | 48 | 2014-12-18 11:13:50 |      |      |      |        |          |             |      |
| 19    | 92.168.1.114 | 1 定时   |                                       | 2014-12-18 11:13: |    | 2014-12-18 11:13:47 |      |      |      |        |          |             |      |
| 1     | 92.168.1.114 | 1 定时   |                                       | 2014-12-18 11:13: | 40 | 2014-12-18 11:13:42 |      |      | 文件法  | 创新有    |          | 13          |      |
| 1     | 92.168.1.114 | 1 定时   |                                       | 2014-12-18 11:13: |    | 2014-12-18 11:13:39 |      |      | 46 6 | 20     | 14-12-10 |             | 3 35 |
| 19    | 92.168.1.114 | 1 定时   |                                       | 2014-12-18 11:13: |    | 2014-12-18 11:13:31 |      |      | 8    |        | = =      | 五           | *    |
| 1     | 92.168.1.114 | 1 定时   |                                       | 2014-12-18 11:13: |    | 2014-12-18 11:13:29 |      |      |      | 2      | 3 4      | 5           | 0    |
| 1     | 92.168.1.114 | 1 定时   |                                       | 2014-12-18 11:13: |    | 2014-12-18 11:13:14 |      |      | 7 8  | 9      | 10 11    | 12          | 13   |
| 1     | 92.168.1.114 | 1 定时   |                                       | 2014-12-18 11:12: | 23 | 2014-12-18 11:13:10 |      |      | 21 2 | 2 23   | 24 2     | 5 28        | 27   |
| 1     | 92.168.1.114 | 1 定时   |                                       | 2014-12-18 11:00: |    | 2014-12-18 11:11:01 |      |      | 28 2 | 9 30   | 31       |             |      |
| - 15  | 92 168 1 114 | 1 定时   |                                       | 2014-12-18 10:00  | 00 | 2014-12-18 10:59:59 |      | •    |      | -      | and and  | -           |      |
| 全选    | : 停止备        | ≩協 开\$ | 出备份 12                                |                   |    |                     | 检索元成 | 100% |      | - P    | 开始我      | <b>(</b> 37 |      |

#### 图 17 备份 UI 示意图

## 8.1 检索远程文件

单击设备→【开始搜索】或 双击设备,默认检索当天文件; 支持按照【文件类型】【日期】 分别检索

## 8.2 备份录像文件

1) 开始备份: 勾选需要备份的文件, 点击【开始备份】, 在弹出的对话框中选择文件夹, 点【确定】, 当前备份文件后方的进度条 会有相应提示;

- 2) 取消备份:如需中途取消,请点击【停止备份】
- ◆ 可根据需要 点击左侧区域 文件列表最上方导航条中【通道】、【录像类型】、【开始时间】、
  【结束时间】重新排序;

## FAQ

1. 音频:

- ◆ IPC 双击放大后以主码流显示才有音频 (需在设备端开启音频);
- ◆ NVR 需切换为主码流方有音频输出

#### 2. 远程回放/备份

- ◆ 若提示参数错误,则当前设备可能为 IPC 等非存储设备;
- ◆ 若提示检索完成,但无文件显示:

请检查当前设备密码是否输入正确(设备管理→修改);

请检查设备端是否有正常录像;

设备端该日期内是否有录像(如早前录像已被覆盖)

◆ 若提示连接失败,请检查该设备是否在线